# **Resizing Images for PDI Competitions**

This document explains how to resize your images for submission to competitions.

This document will explain the steps to create a PDI with the following characteristics:

- 1400x1050 pixels
- Colour space sRGB
- PPI/DPI (pixels per inch/dots per inch) resolution of 72

This is what is required for our projected images using our current projector, which has a resolution of 1400x1050 pixels.

Many photographers use the Adobe colour space (or others) when processing their images. It is important that the colour space is converted to sRGB for projection to ensure the truest colours possible.

For many exhibitions we are using a wide screen TV which requires the following:

- 1920x1080 pixels
- Colour space sRGB

Many exhibitions, including our own, like to print some or all of the entries in the catalogue. To ensure we get an image density suitable for printing high quality (but small images) we like the PPI/DPI to be set to 300, which is normally the minimum figure used for printing, whereas 72 PPI used to be a sort of standard for screens. *It should be noted that the PPI figure has no effect on the projected image quality, this is only relevant for printing*.

We are also seeing many changes in technology with higher specifications coming through (more pixels) for projectors and TVs (e.g. 4K and 8K), so you can expect things to be different for each competition and exhibition you enter (especially external ones).

So although this document uses 1400x1050 and 72 PPI you need to check the actual requirements for the competition or exhibition and ensure you apply the correct settings at the relevant point. E.g. if you are being asked for 300 PPI, then use 300 instead of 72 at that point.

There are many different programs available to do this task, this document covers:

- Photoshop CS5
- Photoshop Elements
- Lightroom 4/5

If you do not have these exact versions you will probably find your version is very similar, there is also plenty of information on the web.

The important thing is to make sure that the final dimensions (in pixels) are correct and the colour space (sRGB) is correct. Also take care to save the jpeg image using Save As and do not overwrite your precious master image after you have reduced it.

## **Using Photoshop CS5**

- 1. Open image in Photoshop CS5
- 2. Choose Image > Image Size

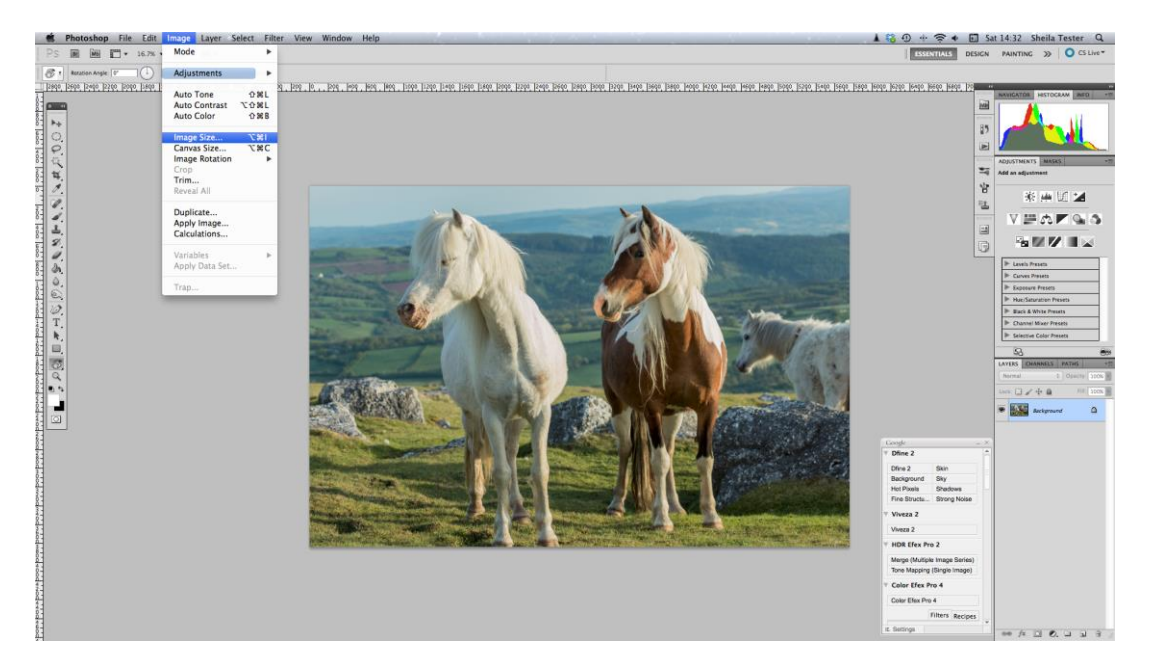

- 3. New Window named Image Size
  - 3.1. Check box Constrain Proportions and Resample Image
  - 3.2. Choose Bicubic Sharper (best for reduction)
- 4. In Document Box change Resolution to 72 pixels/inch
- 5. In Pixel Dimensions
  - 5.1. For **Portrait** images
    - 5.1.1. Set Height to 1050 pixels

| Image Size                                                                           |                      |
|--------------------------------------------------------------------------------------|----------------------|
| Pixel Dimensions: 4.21M (was 126.6M)<br>Width: 700 pixels +<br>Height: 1050 pixels + | OK<br>Cancel<br>Auto |
| Document Size:                                                                       |                      |
| Width: 24.69 cm + 7@                                                                 |                      |
| Height: 37.04 cm 💠 🕽 🖤                                                               |                      |
| Resolution: 72 pixels/inch ‡                                                         |                      |
| Scale Styles                                                                         |                      |
| Constrain Proportions                                                                |                      |
| Bicubic Sharper (best for reduction)                                                 |                      |

### 5.2. For Landscape images 5.2.1.Set Width to 1400 pixels

| Image Size                                                                      |                      |  |  |  |
|---------------------------------------------------------------------------------|----------------------|--|--|--|
| Pixel Dimensions: 7.48M (was 16.8M)<br>Width: 1400 pixels<br>Height: 933 pixels | OK<br>Cancel<br>Auto |  |  |  |
| Document Size:                                                                  |                      |  |  |  |
| Width: 49.39 cm ‡ 7.8                                                           |                      |  |  |  |
| Height: 32.93 cm 🛟 🔟                                                            |                      |  |  |  |
| Resolution: 72 pixels/inch ‡                                                    |                      |  |  |  |
| Scale Styles                                                                    |                      |  |  |  |
| Constrain Proportions                                                           |                      |  |  |  |
| 🗹 Resample Image:                                                               |                      |  |  |  |
| Bicubic Sharper (best for reduction)                                            |                      |  |  |  |

### 5.3. Click OK

6. In Menu Bar Choose Edit > Convert to Profile

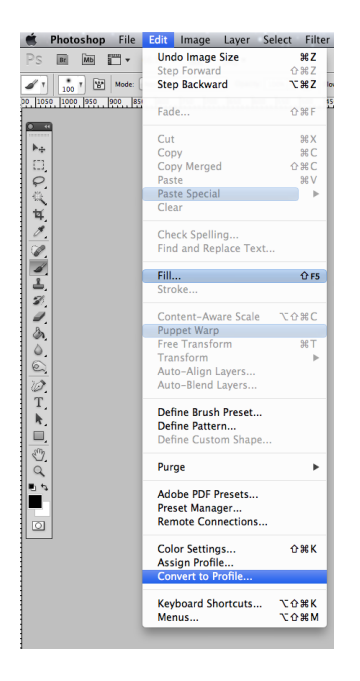

- 7. New window named Convert to Profile
  - 7.1. Source Space

7.1.1.Profile; example ProPhoto RGB

7.2. Destination Space

7.2.1.Profile. Choose sRGB IEC61966-2.1

### 7.3. Conversion Options

- 7.3.1.Engine: Adobe (ACE)
- 7.3.2.Intent: Relative Colorimetric
- 7.3.3.Check box Use Black Point Compensation.
- 7.3.4.Press OK

| Convert to Profile                                                                                                    |                           |
|----------------------------------------------------------------------------------------------------|---------------------------|
| Source Space<br>Profile: ProPhoto RGB<br>Destination Space<br>Profile: sRGB IEC61966-2.1 ‡                                                                       | OK<br>Cancel<br>V Preview |
| Conversion Options<br>Engine: Adobe (ACE)<br>Intent: Relative Colorimetric<br>Use Black Point Compensation<br>Use Dither<br>Flatten Image to Preserve Appearance | Advanced                  |

### 8. In menu bar choose File > Save As

| 000                                                                                                    |                                                                                                    | Save As                                                                                                    |                                                                                                    |                                                                                                    |                                                                                                    |
|----------------------------------------------------------------------------------------------------|----------------------------------------------------------------------------------------------------|----------------------------------------------------------------------------------------------------|----------------------------------------------------------------------------------------------------|----------------------------------------------------------------------------------------------------|----------------------------------------------------------------------------------------------------|
|                                                                                                    | Save As:                                                                                           | STester_2013_2176.psd                                                                                                    |                                                                                                    |                                                                                                    |                                                                                                    |
|                                                                                                    | III IIII III - Pc                                                                                  | onies \$                                                                                                    | Q.                                                                                                    |                                                                                                    |                                                                                                    |
| FAVORITES Dropbox Favorites Favorites Desktop Sheilatester Applications Documents Documents Downloads Pictures SHARED SHARED | 2011-12-11 Corrwa<br>2012-03-1thumbe<br>2012-09-10 Dorset<br>2012-09-01 Dorset<br>2013-06-01 Wales | II + Blaen-Y-Cly<br>Carreg Cenn<br>Correg Cenn<br>Cocycl Hill,<br>Cocycl Pass<br>Cover Peni<br>Rayader Po<br>Sgwd Jaaf Cl<br>Sgwd Jaaf Cl<br>Sgwd Jaaf Cl<br>Sgwd Jaaf Cl<br>Symd Party Party Par | con Beacons  p, Llandeilo  k Mountains  k Mountains  Lighthouse  Lighthouse  k Mountains  rm, Red Kite  waterfall  k. Mountains  rows  k | Panorama<br>Ponies<br>STester 2013,2146.CR2<br>STester 2013,2146.Kmp<br>STester 2013,2147.ME<br>STester 2013,2147.KR2<br>STester 2013,2147.Kmp | <ul> <li>STester</li> <li>STester</li> </ul> |
|                                                                                                    | Format:<br>Save:<br>Color:                                                                         | Photoshop<br>As a Copy<br>Alpha Channels<br>Layers<br>Use Proof Setup: Worki<br>Embed Color Profile: sf                                                                                                    | Notes<br>Spot Colors<br>ng CMYK<br>RGB IEC61966-2                                                                                        | ÷)                                                                                                    |                                                                                                    |
| New Folder                                                                                                    |                                                                                                    |                                                                                                    |                                                                                                    | Cancel                                                                                                    | Save                                                                                                    |

- 8.1. Click Desktop
- 8.2. Click PDI's folder

#### 8.3. Format: JPEG > Save

| 000                                                                                                    | Save As                                                                                                    |
|----------------------------------------------------------------------------------------------------|----------------------------------------------------------------------------------------------------|
| Sa                                                                                                    | ve As: STester_2013_2176.jpg                                                                                                    |
|                                                                                                    | II IIII (Ⅲ ▼) (☐ PDI Demo \$ Q                                                                                                    |
| FAVORITES<br>Dropbox<br>Favorites<br>Desktop<br>Sheilatester<br>Applications<br>Documents<br>Obournents<br>Obournoads<br>Opictures | Gra Blenhelns Inventory     Gra Blenhelns Inventory     Gra Blenhelns Cardens     Ba80-Printer-UserGuide     Competition Diary 2013     Va A     External & Eompetitions     Finance     Guy Edwardes     Interclub co2013-2014     PDI S     PD'S     PD'S     P |
| Forma<br>Sav<br>Colo                                                                                                    | tt: [JPEC + ↓<br>e: ✓ As a Copy Notes<br>Alpha Channels Spot Colors<br>Layers<br>r: Use Proof Setup: Working CMVK<br>✓ Embed Color Profile: sRGB IEC61966-2.1<br>e must be saved as a copy with this selection.                                                   |
| New Folder                                                                                                    | Cancel                                                                                                    |

- 8.4. Set quality to 12
- 8.5. Choose Maximum
- 8.6. Click OK
- 9. To resize other images follow 2 to 8 above
- 10. Your image should be no larger than 2MB

## **Using Photoshop Elements**

- 1. Open image in Photoshop Elements (this example uses Elements 11)
- 2. Choose Image > Image Resize > Image Size

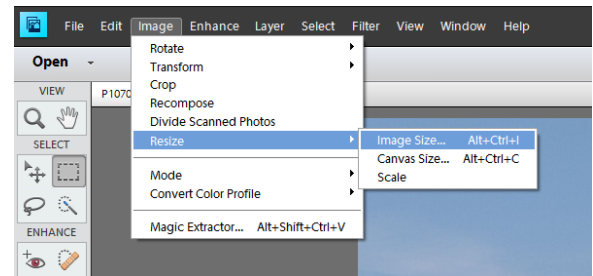

- 3. New Window named Image Size
  - 3.1. Check boxes Constrain Proportions and Resample Image
  - 3.2. Choose Bicubic (best for smooth gradients)

#### 4. In Pixel Dimensions

4.1. For Portrait images set Height to 1050 pixels

| Learn more about: Image Size          | ОК     |
|---------------------------------------|--------|
| Pixel Dimensions: 2.44M (was 12.8M)   | Cancel |
| Width: 813 pixels 🔻                   | Help   |
| Height: 1050 pixels 🔻 🚽               |        |
| - Document Size:                      |        |
| Width: 6.39 cm 👻 🗍 🛛                  |        |
| Height: 8.26 cm 👻 🚽                   |        |
| Resolution: 323 pixels/in 🔻           |        |
| Scale Styles                          |        |
| Resample Image:                       |        |
| Bicubic (best for smooth gradients) 👻 |        |

### 4.2. For Landscape images set Width to 1400 pixels

| Image Size                            | ×      |
|---------------------------------------|--------|
| Learn more about: Image Size          | ОК     |
| Pixel Dimensions: 3.71M (was 24.9M)   | Cancel |
| Width: 1400 pixels -                  | Help   |
| Height: 927 pixels 👻 📕                |        |
| Document Size:                        |        |
| Width: 11.01 cm 👻 🔒                   |        |
| Height: 7.29 cm 🚽                     |        |
| Resolution: 323 pixels/in 👻           |        |
| Scale Styles                          |        |
| Resample Image:                       |        |
| Bicubic (best for smooth gradients) 👻 |        |

#### 4.3. Click OK

5. In Menu Bar Choose Edit > Color Settings

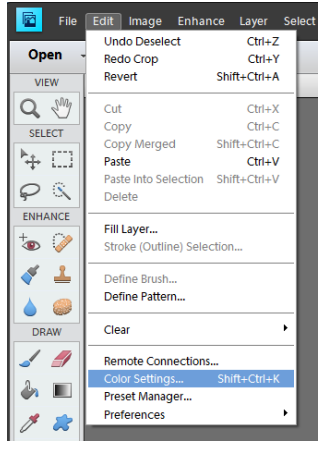

- 6. New Window named Color Settings
  - 6.1. Click Always optimize color for Computer Screen

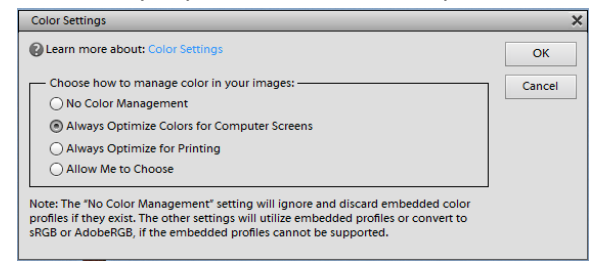

6.2. Click OK

- 7. In Menu Bar Choose File > Save As
  - 7.1. In Save As Window
    - 7.1.1. Save As: Wild Horses.jpg.
    - 7.1.2. Highlight Desk Top
    - 7.1.3.Highlight PDI's
  - 7.1.4. Check Embedded Color Profile sRGB IEC 61966-2.1
  - 7.1.5.Click on Save

### 8. New Window JPEG Options

- 8.1. Image Options
  - 8.1.1.Quality 12
  - 8.1.2.Maximum
  - 8.1.3.Large file (File size should be between 500k and 2MB)
- 8.2. Format Options
  - 8.2.1.Baseline Optimized

8.3. Click OK

- 9. In Menu Bar Choose File>Close
- 10. Your image should be no larger than 2MB

## Using Light Room 4/5

- 1. Launch Light Room
- 2. Select Library
  - 2.1. Select Grid View
  - 2.2. Choose image
  - 2.3. Right click to view drop down menu
  - 2.4. Choose Export > Export
- 3. New Window named Export 1 File
  - 3.1. Export to Hard Drive (top left of new window)
  - 3.2. Export location
    - 3.2.1.Export to Specific Folder
    - 3.2.2.Click on the word Choose
- 4. File Settings
  - 4.1. Image Format JPEG
  - 4.2. Quality 100
  - 4.3. Color Space sRGB
  - 4.4. Uncheck Limit File Size To
  - 4.5. Leave greyed out 100k
- 5. Image Sizing
  - 5.1. Check box Resize to Fit
  - 5.2. Choose Width & Height
  - 5.3. Check box Don't Enlarge
  - 5.4. Insert W: 1400 Pixels and H: 1050 pixels
  - 5.5. Resolution 72 pixels per inch
- 6. Output Sharpening
  - 6.1. Check box Sharpen for Screen

- 6.2. Amount Standard
- 7. Post Processing
  - 7.1. After export Show in Finder
- 8. Preset
  - 8.1. Click User Presets
  - 8.2. Click Add
  - 8.3. Name preset (example; PDI's for competition)
  - 8.4. Click Create
- 9. Click Export
- 10. Exit Light Room to Desk Top
  - 10.1. Open PDI's for competition folder
- 11. File Re-Naming

🛉 Linhtroom Eile Edit W

- 11.1. E.g.: Ponies Standing Still.jpg
- 12. Your image should be no larger than 2MB

| 0 | 0.0                                                                                                  |                                                                                                    | Lightroom 5 Catalog.Ircat - Adobe Photoshop Lightroom - Library                                                                                                    |                                                                                                    |                                             | -                 |
|---|----------------------------------------------------------------------------------------------------|----------------------------------------------------------------------------------------------------|----------------------------------------------------------------------------------------------------|----------------------------------------------------------------------------------------------------|---------------------------------------------|-------------------|
|   |                                                                                                    | 0.0.0                                                                                                    | Export One File                                                                                                    |                                                                                                    |                                             |                   |
|   | Lr Lightroom S                                                                                       | Export Tr                                                                                                 | Hard Drive 1                                                                                                    | Library   Develop   Map                                                                                                    | Book   Slideshow   Print   W                | eb                |
|   | ► Navigator III PLL II III III                                                                       | Preset                                                                                                    | Expert One File                                                                                                    | nicos on 😑 🕒                                                                                                    |                                             |                   |
| ľ | ▼ Catalog                                                                                            | W Lightroom Presets<br>Burn Full-Sized JPECs                                                              | * Export Location                                                                                                    | 5                                                                                                    |                                             |                   |
|   | a molographi<br>Ouck Collection + 37<br>Penius Import 2<br>▼ Folders - +<br>It Magimuch HD 4770110 ▼ | Export to DNG<br>For Email<br>For Email Hand Drivel<br>WRIC collection<br>HOR Efex Pro 2<br>WUser Presets | Expert Tic Specific Folder: 1<br>Folder: //ketraintex/Doktogr/DD Deno * Cases<br>Pite is Sublidier:<br>Add to the Cases Add to Stack Entro Organic 1<br>Descript File: Add what to do 2                                                                                                    |                                                                                                    | All Tillines //1.0 You W<br>Original Plants |                   |
|   | T an shellatester 0                                                                                  | PDI Demo<br>PDFs Comnetitions                                                                             | ► file Naming STester 2013 2176 jpg                                                                                                    |                                                                                                    |                                             | 41                |
|   | Enclose t                                                                                            |                                                                                                    | > Video NoVideo                                                                                                    |                                                                                                    | Keyword List 1                              | 1                 |
|   | * im Pictures 0                                                                                      |                                                                                                    | ▼ File Settings                                                                                                    |                                                                                                    |                                             | 11                |
| I |                                                                                                    |                                                                                                    | Image Format:         Image Format:         Image Fo |                                                                                                    |                                             | I                 |
|   | • Do Doore 20                                                                                        |                                                                                                    |                                                                                                    |                                                                                                    | Angun Maps     N     Astronomy              | 11                |
|   | i 🖿 cardi 36                                                                                         |                                                                                                    | ▼ Image Sizing                                                                                                    | 10 17                                                                                                    |                                             | 11                |
|   | 🖿 Camiral 113                                                                                        |                                                                                                    | Resident to Eler Mitchin & Malenter 1 Dan's Enlarge                                                                                                    |                                                                                                    |                                             | 11                |
|   | im Family Weddings     0     im     Freworks     7                                                   |                                                                                                    | W: 1400 H: 1050 (pixels 1) Resolution: 72 (pixels per inch 1)                                                                                                    |                                                                                                    |                                             | 1                 |
|   | 🔻 📷 Guy Edwardes 🛛 🔍                                                                                 |                                                                                                    | T Output Thomas Inc.                                                                                                    |                                                                                                    |                                             | 11                |
|   | a011-12-11 Corrwall 151                                                                              |                                                                                                    | - Output marphing                                                                                                    |                                                                                                    |                                             | 11                |
|   | 2012-01-12-1000000000000000000000000                                                                 |                                                                                                    | Sharpen For: Screen 3 Amount Standard 3                                                                                                    |                                                                                                    |                                             | 11                |
|   | * 📠 2013-05-01 Wales 0                                                                               |                                                                                                    | ▶ Metadata Copyright Only                                                                                                    | the second second second second second second second second second second second second second second second se                                                                                                    |                                             | 11                |
|   | 🕨 📑 Blace-Y Glyn Waterfa                                                                             |                                                                                                    | Watermarking     No watermark                                                                                                    | COLUMN STATES                                                                                                    |                                             | 11                |
|   | Carreg Cernin Castle                                                                                 |                                                                                                    | V Post-Processing                                                                                                    |                                                                                                    | Firmery weddings<br>Firmery's 7             | 11                |
|   | > En Ponies 28                                                                                       |                                                                                                    | After Export. Show in Finder 2                                                                                                    | President and a service of the                                                                                                    |                                             | 11                |
|   | 🖿 Cockpit Hill, Bluck M                                                                              |                                                                                                    | And and a second second s                                                                                                    | Carl and the second second sec |                                             | 11                |
|   | Deveven Bay, South                                                                                   |                                                                                                    |                                                                                                    | ***                                                                                                    |                                             | 11                |
|   | Gospil Patt, Black M., 16                                                                            |                                                                                                    |                                                                                                    |                                                                                                    | <ul> <li>Places 2072</li> </ul>             | 11                |
|   | Hendhyd Falls, Black                                                                                 |                                                                                                    |                                                                                                    | 10. I I I I I I I I I I I I I I I I I I I                                                                                                    |                                             |                   |
|   | 🖿 Rhayader Powys, Gig                                                                                |                                                                                                    |                                                                                                    |                                                                                                    |                                             |                   |
|   | import Export                                                                                        | Add Remove                                                                                                |                                                                                                    | Inominais - E                                                                                                    |                                             |                   |
|   | 1 2 🚦 🔶 🔶 Folder: Pontes 28 phonos / 1 selected / 37                                                 | Plug-in Manager                                                                                           | Cancel                                                                                                    | Filter: $ \psi_{-}^{+}   \psi_{-}^{+}  \ge \psi_{-} \psi_{-} \psi_{+}$                                                                                                    | A REALIZED FRENCH N                         |                   |
|   | <u>di di Ma</u>                                                                                      | <u> </u>                                                                                                  |                                                                                                    | the the the                                                                                                    | nn, nn, nn,                                 | - I - Contraction |

1 12 10 0 m C + 17 Tue 11-27 Sheila Testa